GS-TS-000045

# How to use Quick Pair App for Generalscan Scanners GS R152X&R352X&R552X Series?

Ver 1.0 7-30-2024

## **Overview**

This article is used to introduce the using methods of Quick Pair App on Generalscan scanners R152X, R352X and R552X series.

## **Steps**

## 1. Download

1.1 The Quick Pair App can be downloaded directly from Google Play Store by searching for "Quick Pair", or clicking on the URL below, you will be redirected to the download page.

https://play.google.com/store/apps/details?id=com.generalscan.guickpair2

#### 1.2 Select the scanner model (the scanner tested is R5524).

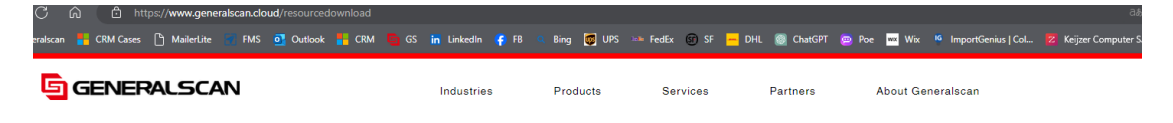

# **Resource Download**

|                                       | Docur                        | ment Download                          | FAQ                    | FAQ Video                  |                                         |  |
|---------------------------------------|------------------------------|----------------------------------------|------------------------|----------------------------|-----------------------------------------|--|
| Select Model V                        |                              | Select Category ~                      |                        |                            |                                         |  |
|                                       | Product series               | Document name                          | Category               | Release date               | Download link                           |  |
|                                       | R552X Glove Scanner Series   | s R5523 Glove Scanner Specification    | Specification          | 06/03/2024                 | Download                                |  |
|                                       | R552X Flexgrip Scanner Serie | es R5523 Flexgrip Scanner Specificatio | n Specification        | 06/03/2024                 | Download                                |  |
| C 🙃 🕒 https://www.generalscan./       | cloud/resourcedownload       |                                        |                        |                            | 66                                      |  |
| ralscan 🚔 CRM Cases 🕒 MailerLite 🔳 FM | IS 💁 Outlook 📑 CRM 🔄 G       | iS in LinkedIn 🌾 FB 🔍 Bing 🕎           | UPS 🔤 FedEx 😰 SF 🦰 DHL | 🔯 ChatGPT 👜 Poe 🏧 Wox 🤒 In | nportGenius   Col 😰 Keijzer Computer S. |  |
| GENERALSCAN                           |                              | Industries Products                    | Services               | Partners About Generals    | can                                     |  |
|                                       |                              |                                        |                        |                            |                                         |  |
|                                       |                              | Resou                                  | rce Do                 | wnload                     |                                         |  |
|                                       |                              |                                        |                        |                            |                                         |  |
|                                       | Docum                        | ment Download                          |                        |                            | Video                                   |  |
| R552X Ring Scann V                    |                              | Select Category ~                      |                        |                            |                                         |  |
|                                       | Product series               | Document name                          | Category               | Release date               | Download link                           |  |
|                                       | R552X Ring Scanner Series    | R5523 Ring Scanner Specification       | Specification          | 06/03/2024                 | Download                                |  |
|                                       | R552X Ring Scanner Series    | GS Keyboard Pro V1.1.0.8               | APP                    | 04/03/2024                 | Download                                |  |
|                                       |                              |                                        |                        |                            |                                         |  |

1.3 Find "Quick Pair", and click "Download".

| <b>GENERALSCAN</b>                                                | Industries       | Products           | Services                  | Partners          | About Generalscan           |                             |
|-------------------------------------------------------------------|------------------|--------------------|---------------------------|-------------------|-----------------------------|-----------------------------|
| 🚰 Generalscan 🚦 CRM Cases 🕒 MailerLite 🐂 FMS 📴 Outlook 🏪 CRM 🐚 GS | in LinkedIn 🌾 FB | 🔍 Bing 👹 UPS 🕬 Fed | Ex 🕼 SF <mark></mark> DHL | 🎯 ChatGPT 🛛 😰 Poe | 🚾 Wix 🧯 ImportGenius   Colo | 💈 Keijzer Computer Sy 🕒 Fie |
| ← C ର 🖻 https:// <b>www.generalscan.cloud</b> /resourcedownload   |                  |                    |                           |                   |                             | as e                        |
| 🝞 👘 🔲 🧧 Resource Download   Generalsca 🗙 🕂                        |                  |                    |                           |                   |                             |                             |

# **Resource Download**

| Document Download |                           | FAQ                                                                                           | Video                        |              |               |
|-------------------|---------------------------|-----------------------------------------------------------------------------------------------|------------------------------|--------------|---------------|
|                   | R552X Ring Scann V        | Select Category V                                                                             |                              |              |               |
|                   | Product series            | Document name                                                                                 | Category                     | Release date | Download link |
|                   | R552X Ring Scanner Series | QuickPair App                                                                                 | Арр                          | 30/07/2024   | Download      |
|                   | R552X Ring Scanner Series | Command Configuration Manual for<br>Generalscan Scanner R1120 R152X<br>R352X and R552X Series | Command Configuration Manual | 27/05/2024   | Download      |
|                   | R552X Ring Scanner Series | Demo SDK for Bluetooth SPP Mode                                                               | SDK                          | 18/04/2024   | Download      |
|                   | R552X Ring Scanner Series | Generalscan VCP Driver                                                                        | Арр                          | 10/04/2024   | Download      |
|                   | R552X Ring Scanner Series | Generalscan DFU Tools                                                                         | App                          | 10/04/2024   | Download      |
|                   | R552X Ring Scanner Series | Generalscan DFU Tools                                                                         | App                          | 10/04/2024   | Download      |

## 2. Install

2.1 Unzip the document downloaded.

GsQuickPair2 v1.0.8.apk.1.zip → GsQuickPair2 v1.0.8.apk

2.2 Save the unzip document to your mobile computer, and double-click to install the app.

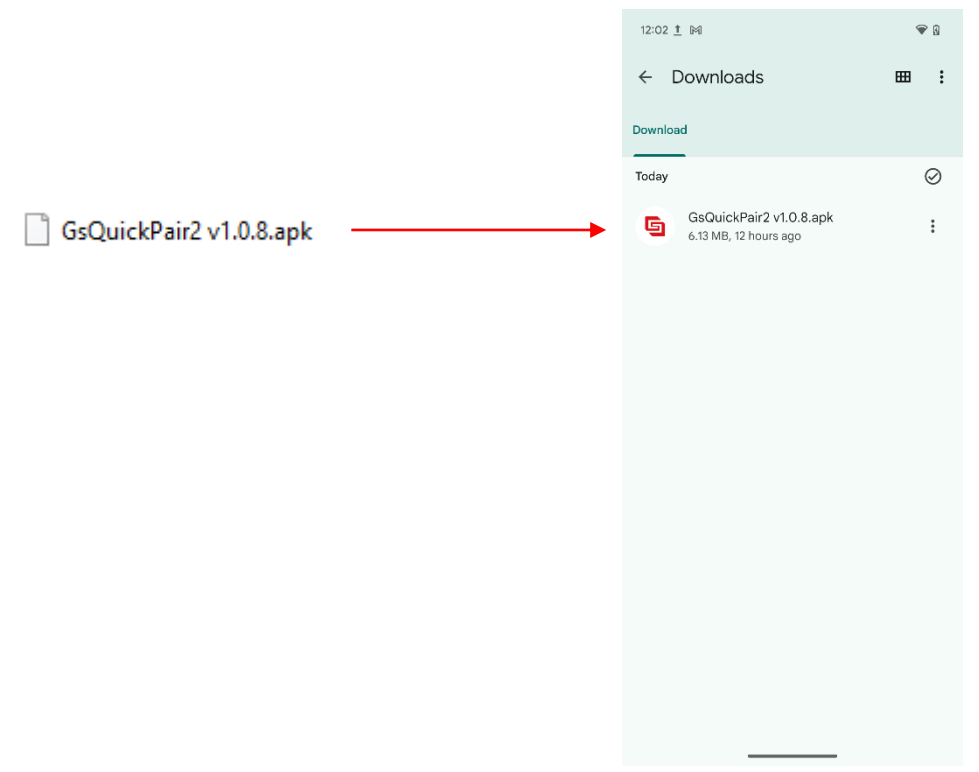

## 3. Setting

3.1 Open the APP from your mobile phone, and click on "GRANT PERMISSION" from the pop-up window to start the permission configuration.

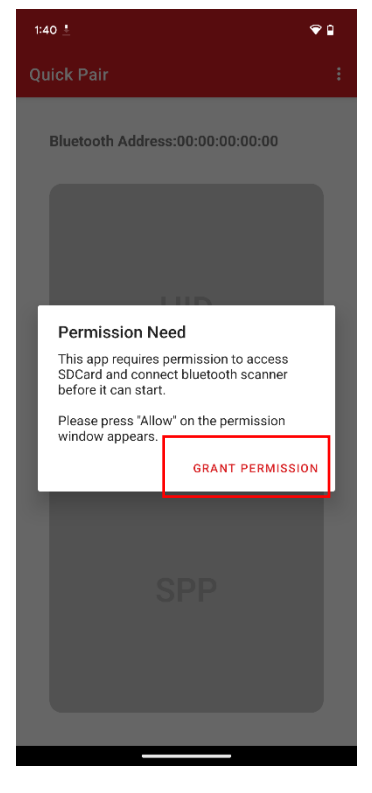

3.2 Choose "While using the app".

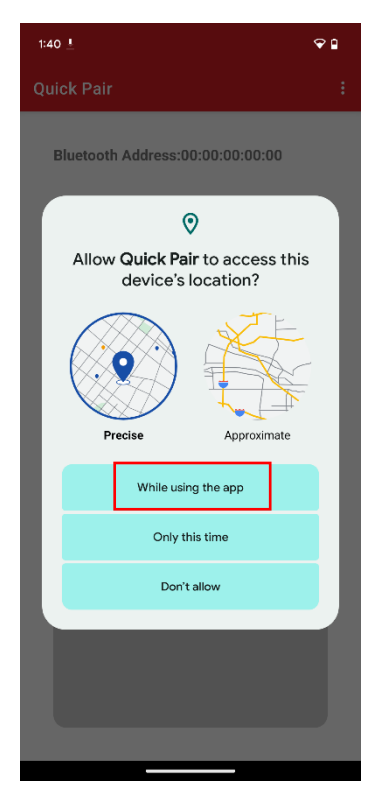

## GENERALSCAN

#### GS-TS-000045

#### 3.3 Click "Allow".

| 1:40 🛓                                                                                           | ♥ 🔒      |
|--------------------------------------------------------------------------------------------------|----------|
|                                                                                                  |          |
| Bluetooth Address:00:00:00:00:00                                                                 |          |
| Allow Quick Pair to find, conne<br>to, and determine the relative<br>position of nearby devices? | ect<br>e |
| Allow<br>Don't allow                                                                             |          |
| SPP                                                                                              |          |
|                                                                                                  |          |

3.4 Click "ok".

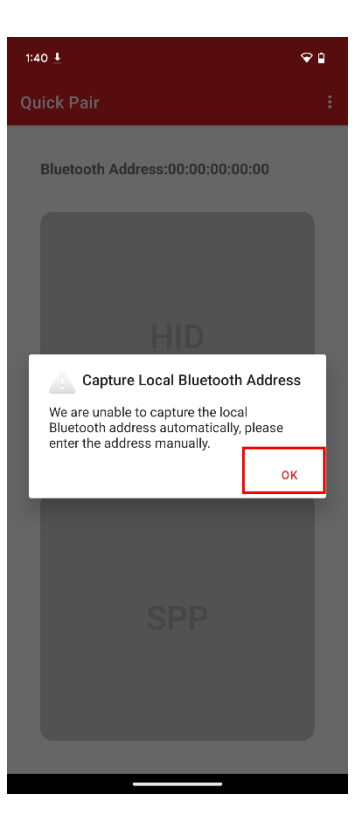

3.5 Find Bluetooth address from your mobile phone according to the path below "Setting-About phone-Bluetooth address".

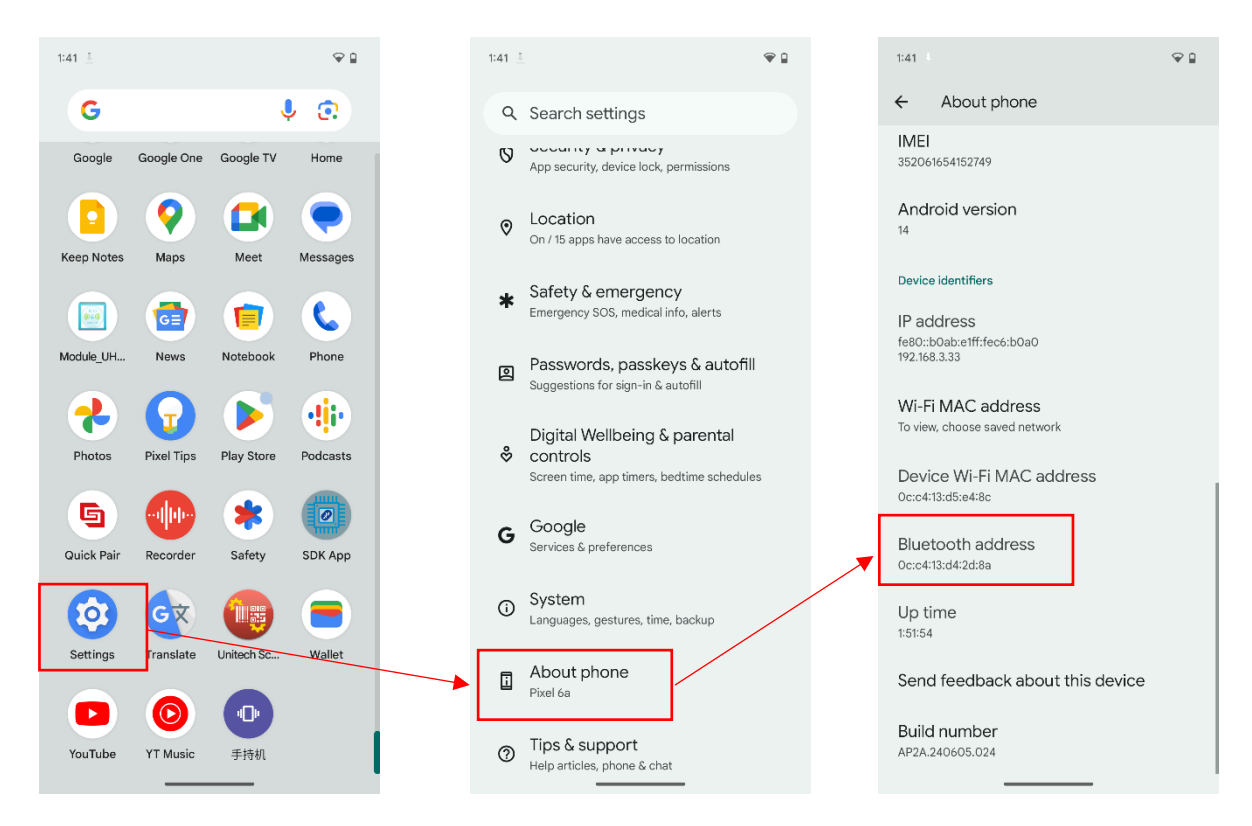

3.6 Press "Bluetooth address" for about one second, and click "Copy" from the popup window.

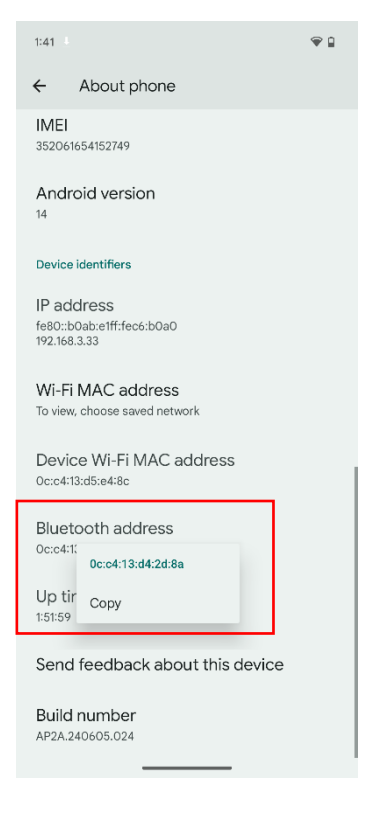

### GENERALSCAN

3.7 Open "Quick Pair" App again, the interface to input the Bluetooth address will be pop-upped automatically. Long press it for about one second to paste the Bluetooth address, then click "OK". (You can also find the interface of inputting Bluetooth address by clicking on the three point at upper right corner.)

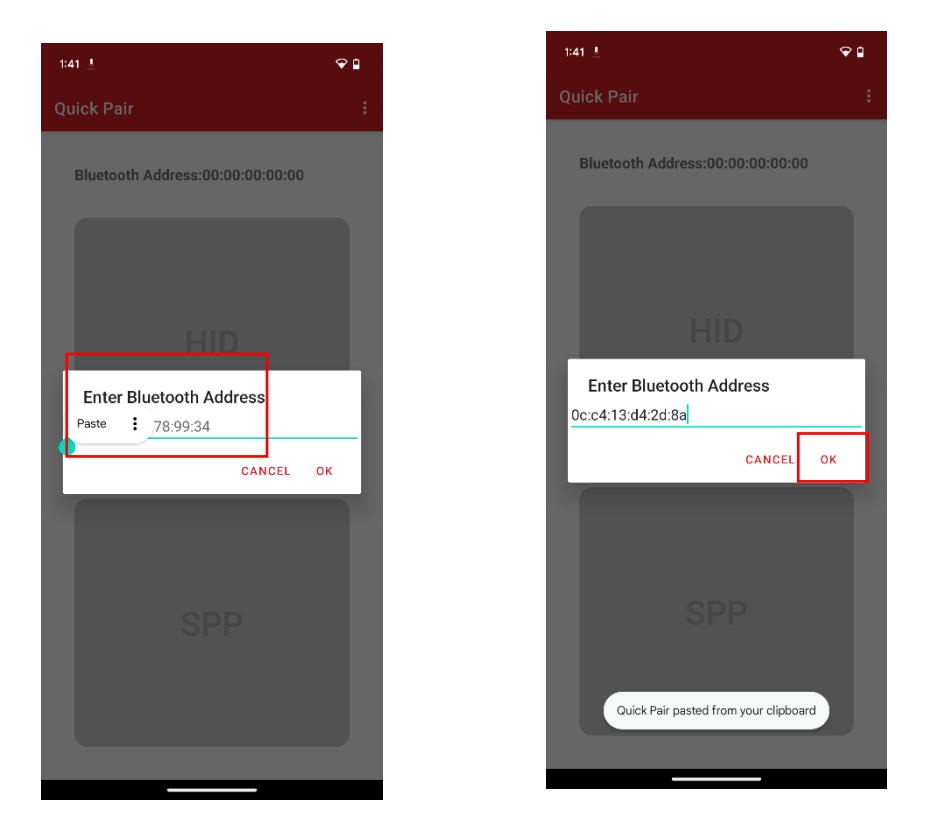

3.8 Now the configuration is completed. The App can be used now.

## 4. Usage

Quick pairing connection with scanner is available in Bluetooth HID mode and Bluetooth SPP mode.

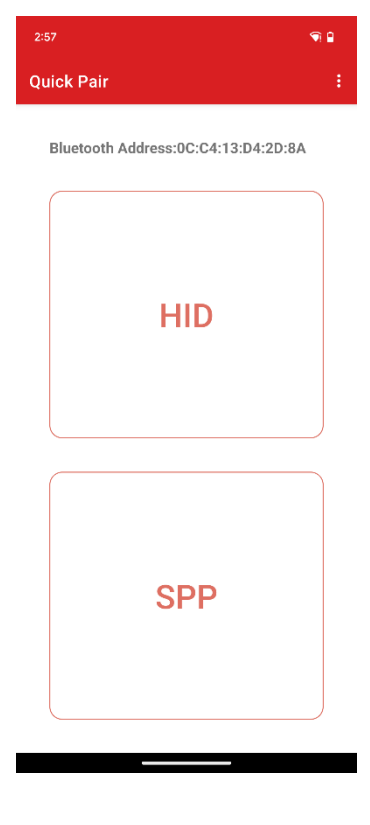

#### 4.1 Quick Pairing in Bluetooth HID mode

There are two ways to enter into Bluetooth HID mode – automatically and manually.

4.1.1 Automatically way (The default way is "Auto Connect")

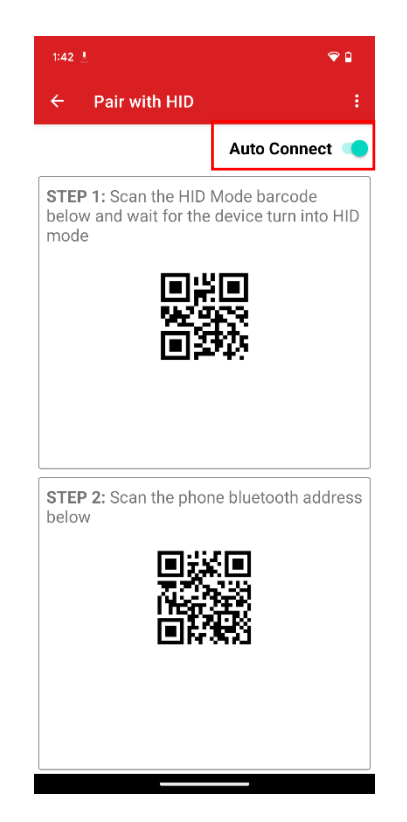

### GENERALSCAN

Please scan the two barcodes in STEP 1 and STEP 2 in sequence. Then click respectively "Pair & connect" and "Pair" from the pop-up window as shown in image below.

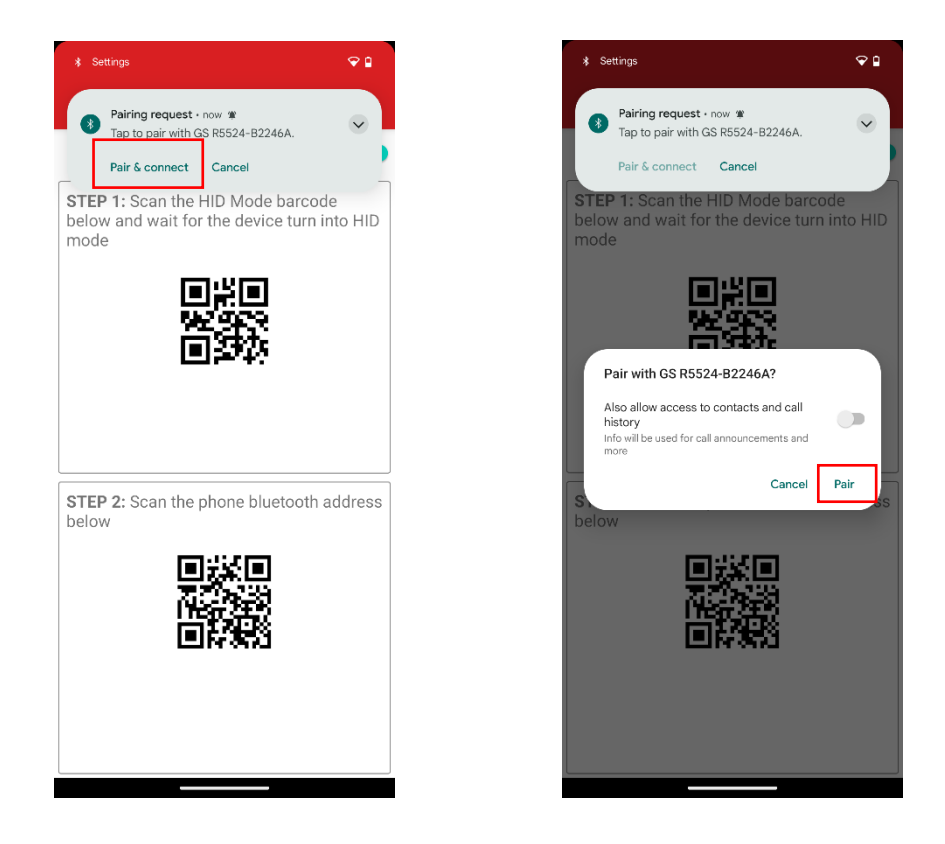

Then it will jump automatically to the data output interface. The information of the barcode scanned will be shown in the interface.

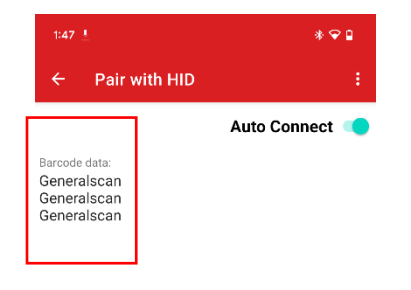

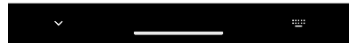

🕆 🖬

nnect 🗇

Pair

4.1.2 Manually way (Please disable auto-connect by touching the button at the upper right corner slightly)

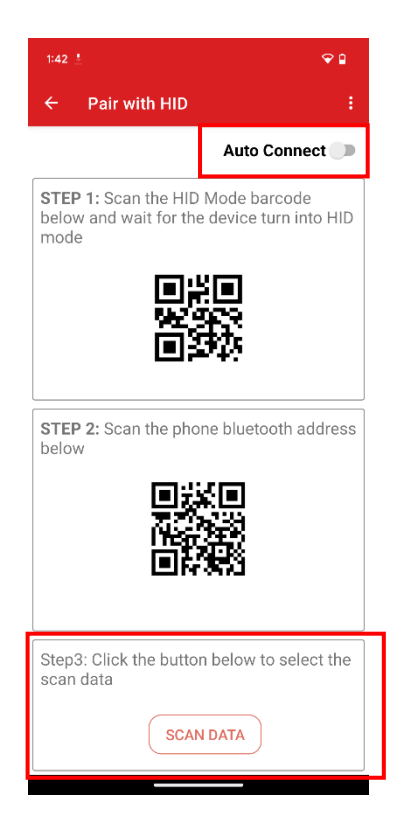

Scan the two barcodes in STEP 1 and STEP 2 in sequence. Then click respectively "Pair & connect" and "Pair" from the pop-up window as shown in image below.

| * Settings                                                                         | € 8            | 1:48 *                               |                                                                                                    |
|------------------------------------------------------------------------------------|----------------|--------------------------------------|----------------------------------------------------------------------------------------------------|
| Bairing request • now *                                                            | $\sim$         | ← Р                                  |                                                                                                    |
| Tap to pair with GS R5524-B2246A. Pair & connect Cancel                            | •              |                                      | Auto Co                                                                                                    |
| STEP 1: Scan the HID Mode barcoor<br>below and wait for the device turn is<br>mode | de<br>into HID | STEP 1:<br>below a<br>mode           | : Scan the HID Mode bard<br>nd wait for the device tu                                                      |
|                                                                                    |                |                                      |                                                                                                    |
|                                                                                    |                | Also a<br>histor<br>Info w<br>b more | with GS R5524-B2246A?<br>allow access to contacts and call<br>ry<br>ill be used for call announcements and |
| STEP 2: Scan the phone bluetooth                                                   | address        |                                      | Cancel                                                                                                    |
|                                                                                    |                |                                      |                                                                                                    |
| CINAL                                                                              |                | Step3: 0                             | Click the button below to                                                                                  |
|                                                                                    |                |                                      | SCAN DATA                                                                                                  |
|                                                                                    |                |                                      |                                                                                                    |

Click "SCAN DATA" in Step3, then it will jump to data output interface automatically. The information of the barcode scanned will be shown in the interface.

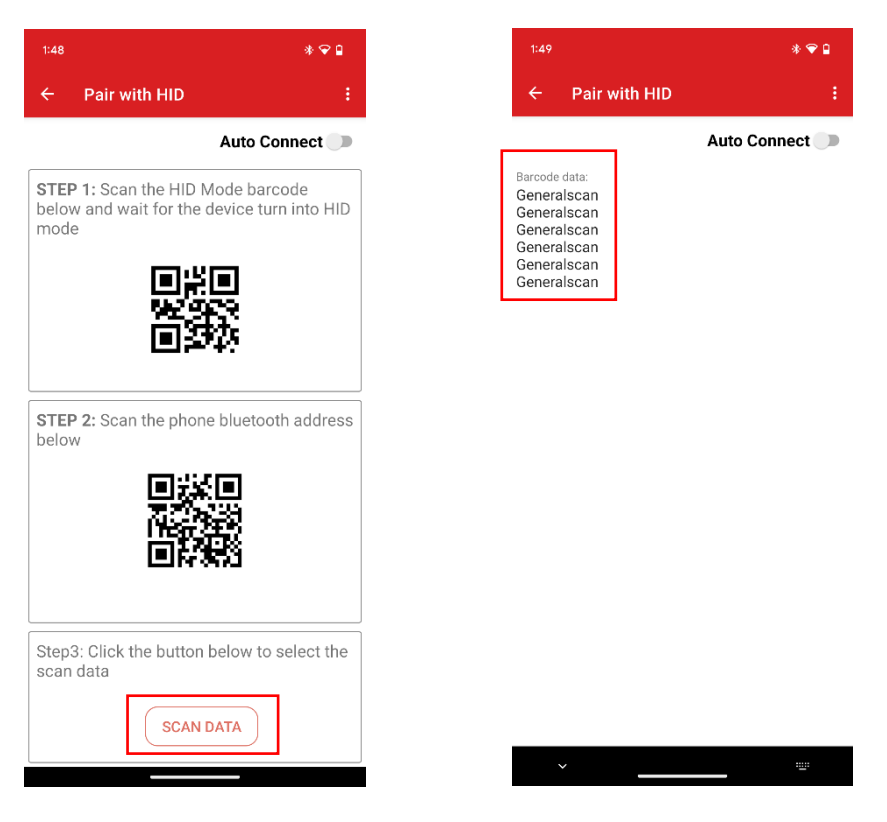

#### 4.2 Quick Pairing in Bluetooth SPP mode

There are two ways to enter into Bluetooth SPP mode – automatically and manually.

4.2.1 Automatically way (The default way is "Auto Connect")

Scan the two barcodes in STEP 1 and STEP 2 in sequence. Then it will jump automatically to the data output interface. The information of the barcode scanned will be shown in the interface.

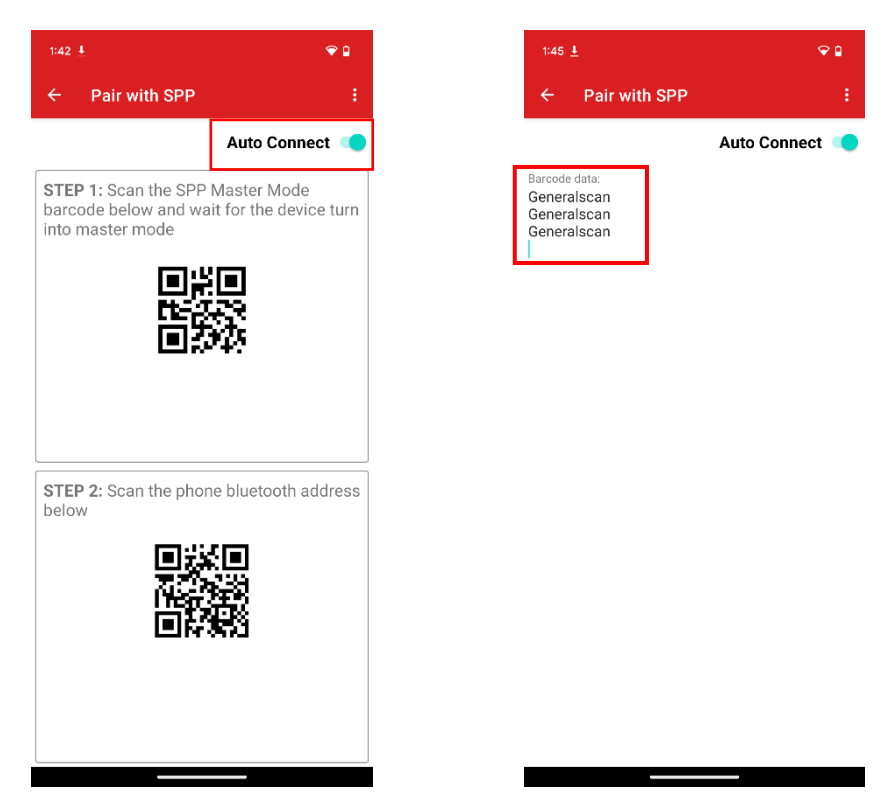

4.2.2 Manually way (Please disable auto-connect by touching the button at the upper right corner slightly)

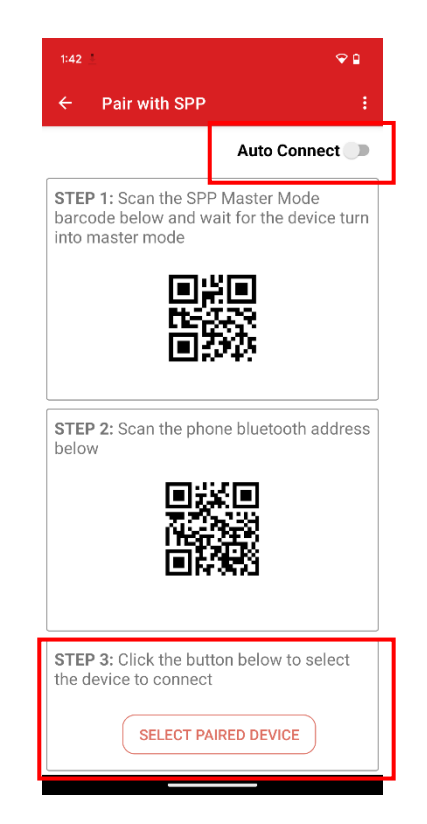

Scan the two barcodes in STEP 1 and STEP 2 in sequence. Then in turn click "Pair & connect", input "1234", and click "OK" from the pop-up window.

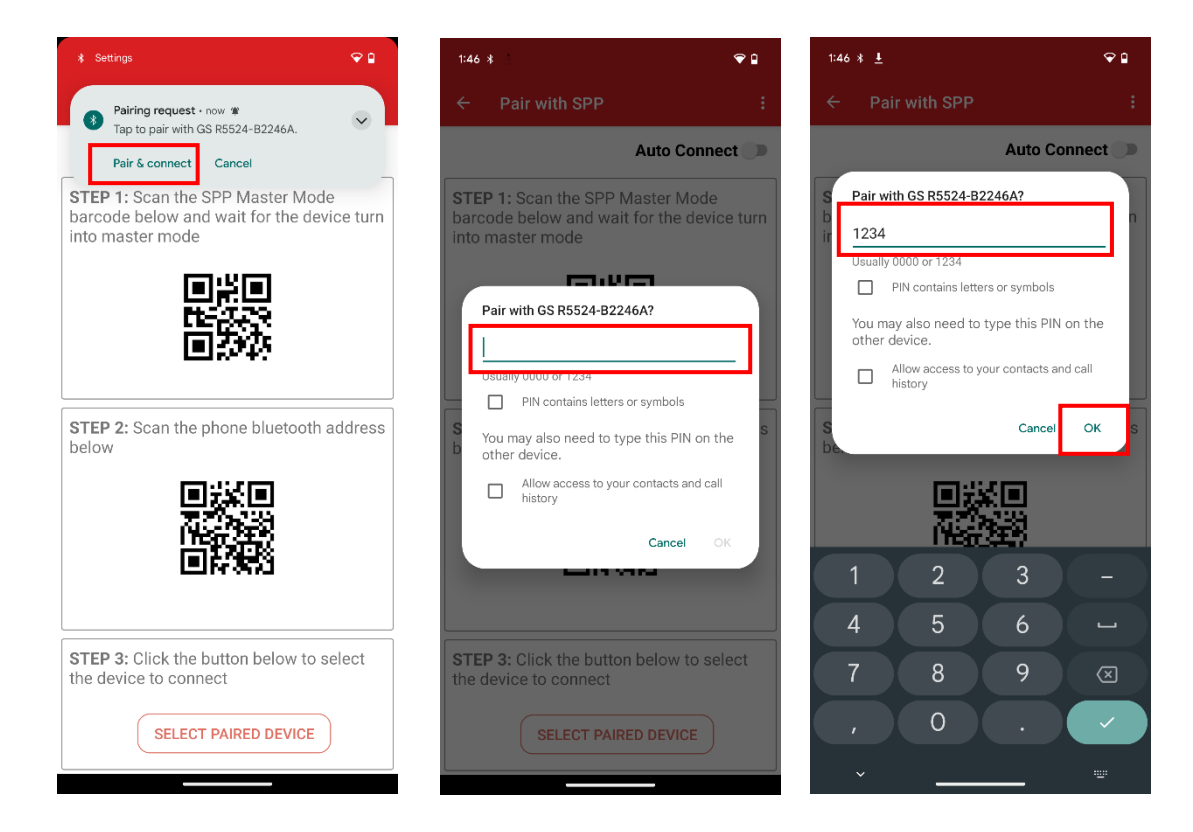

Click "SELECT PAIRED DEVICE" in STEP 3, and then click the name "GS R5524-B2246A" of the scanner that needs to be connected from the pop-up window.

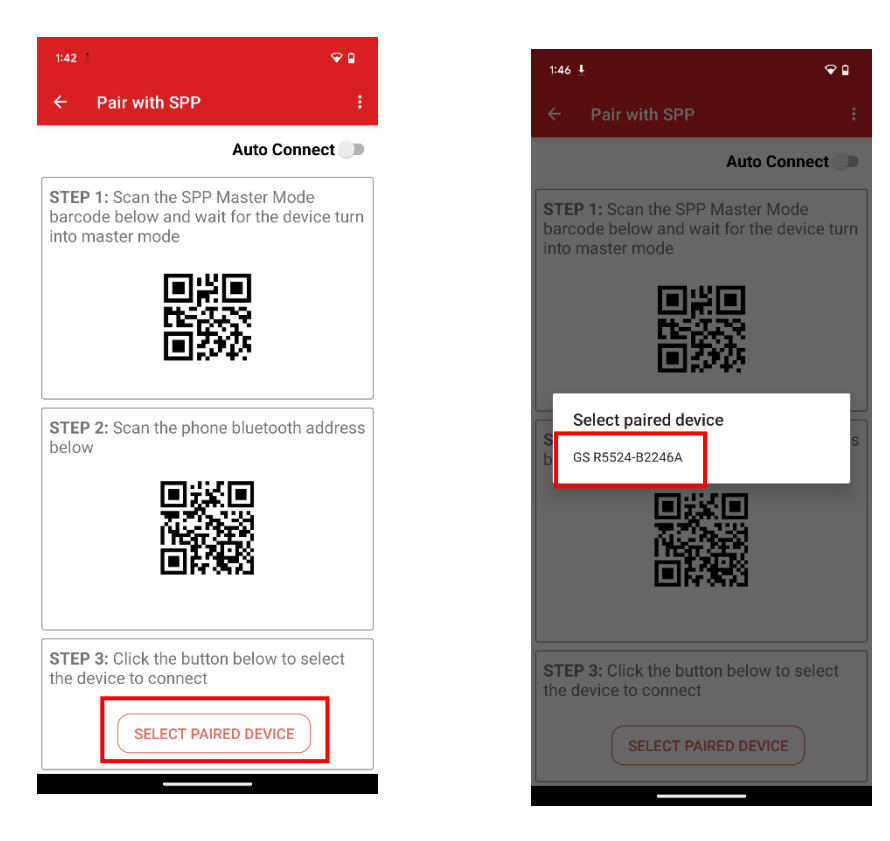

Then it will jump automatically to the data output interface. The information of the barcode scanned will be shown in the interface.

| 1:46 🛓                                      |  |            | ♥ 🛙  |
|---------------------------------------------|--|------------|------|
| ← Pair with SPP                             |  |            | :    |
|                                             |  | Auto Conne | ct 🗩 |
| Barcode data:<br>Generalscan<br>Generalscan |  |            |      |